AutoCal tune loading instructions.

Connect AutoCal to computer and open up Efilive V8 Scan & Tune

## Click on BBX:

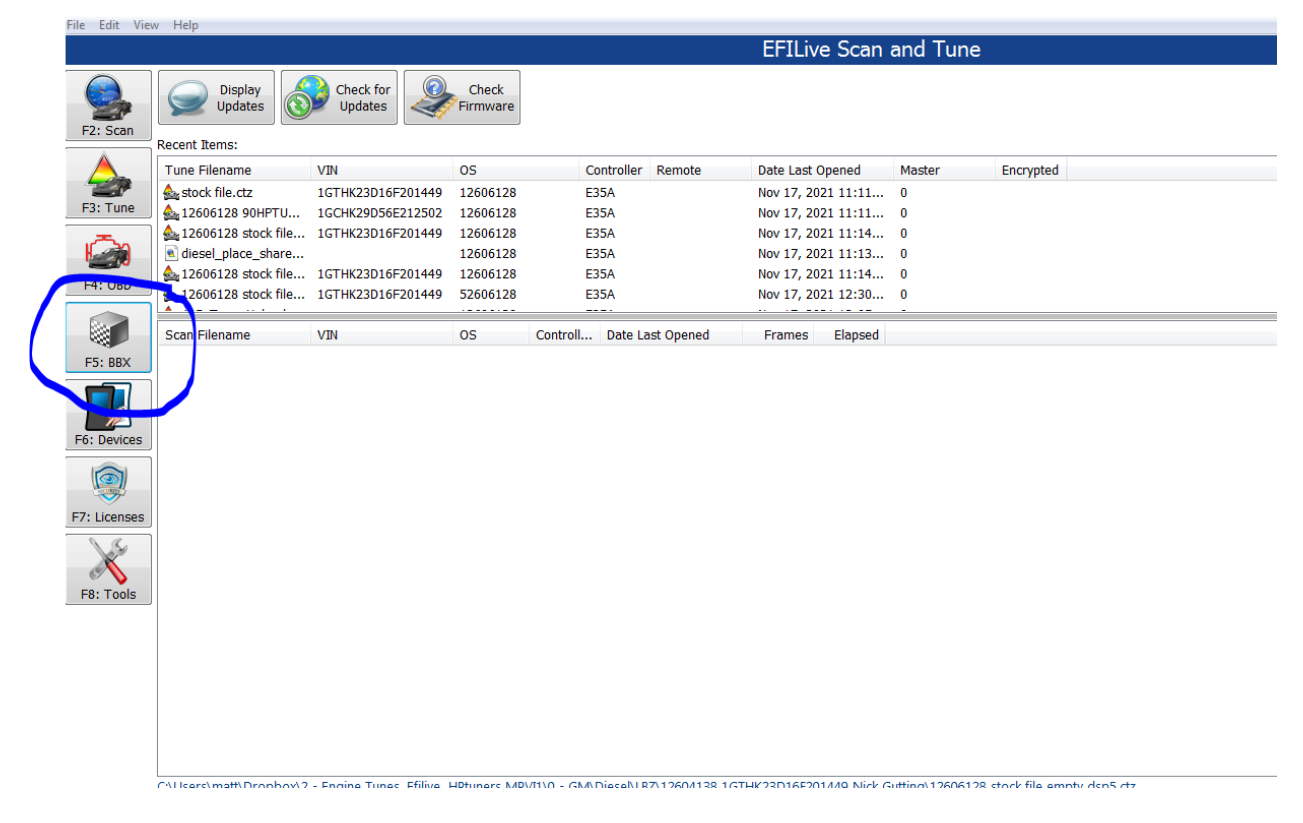

Click on Quick Setup:

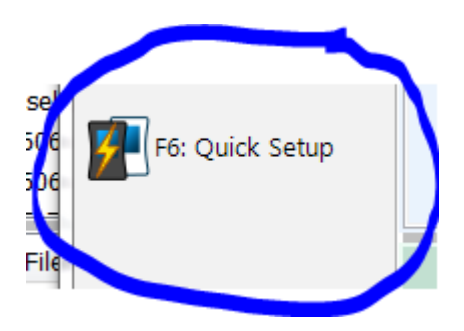

## Click on Open Quick Setup:

| an Hashocan Autocar Tib Sci | iccitoris (scapisa)                                                                                                    |        |
|-----------------------------|----------------------------------------------------------------------------------------------------|--------|
|                             | Quick Setup Manager                                                                                                    |        |
| F2: Scan                    | BBX Ouick Setup:                                                                                                    |        |
| F3: Tune                    | □ Include current device settings.                                                                                        |        |
| F4: Switch                  | ▼ Format CONFIG File System before copying BBX configuration files to device.                                             |        |
| _                           | Delete all existing tune files before copying new tune files to device.                                                   |        |
| F5: DTCs                    | Verwrite existing tune files when copying new tune files to device.                                                       |        |
| F6: Quick Setup             |                                                                                                    | 1      |
|                             | Tune Files Type Encrypted Private Lock Cal-Only Full-Only Device Lice Device Serial Controller Controller VIN Target OS M | Aaster |
|                             | ۲ W                                                                                                    | Þ      |
|                             | New Quick Setup Open Quick Setup Vogram Quick Setup Space Required for Tune Files: 0.0MB                                  |        |

Locate the file you have received in your email and select that file,

Once loaded up click on Program Quick Setup.

Tune file will now be loaded into your AutoCal.

You are now ready to program your truck.

Make sure truck batteries are in good shape, hook up a battery charger if necessary. Turn of radio and if you have an aftermarket radio or remote start, remove fuses for both. They can interfere with the flashing process.

Turn key to 'on' position and follow the on screen instructions.

Select FULL flash.

Once completed, your truck is now tuned.

Contact us if you have any questions or comments.

matt@derkscustomcars.com, 306 948 9914